Dear Member,

## ACCESSING THE IESL MANAGEMENT INFORMATION SYSTEM (MIS)

We have noticed that many Members still find it difficult to login to their Member Account of the IESL MIS to view their member profile, payment history including outstanding payments and other member specific information that are not available in the IESL Website.

Following are some standard steps to be followed for logging in to the IESL MIS.

1. Type the URL of IESL Website – <u>www.iesl.lk</u> to view the following screen (Fig. 1).

| Institution of Engineers, Sri Lanka 🗙 🔶                                 |                                                         | and Manuf Stat                                          | - 0                                                        |
|-------------------------------------------------------------------------|---------------------------------------------------------|---------------------------------------------------------|------------------------------------------------------------|
| $\leftarrow$ $\rightarrow$ C $\triangleq$ iesLlk/index.php?lang=en      |                                                         |                                                         | * 🕢 🗞 🙈 🖼 🖉                                                |
| 📞 +94 11 2698426   🗎 +94 11 2699202                                     | ⊐ info@iesl.lk                                          |                                                         | 🎝 Member Login                                             |
| The Institution of Eng<br>Apex body for Professional Eng<br>Pounded 106 | j <mark>ineers Sri Lanka</mark><br>jineers in Sri Lanka | Search                                                  | Q 🏗 Store 🛢 Library O FAQs                                 |
| About Us ~ Membership ~                                                 | Professional Review (PR) Education                      | <ul> <li>Continuing Professional Development</li> </ul> | iews & Events 👻 Committees - Chapters 🐱                    |
| Resources - Contact Us -                                                |                                                         |                                                         |                                                            |
| THE INSTI<br>SRI LANKA                                                  |                                                         |                                                         | D. JOIN LES 21 LARN MORE                                   |
|                                                                         | Anno                                                    | puncements                                              |                                                            |
| 2020 Global Engineer Survey                                             | Vacancy - Post of Internal Auditor<br>(Technical)       | Vacancy - Brandix Lanka - Group Head of<br>Engineering  | Entry Qualifying Examination December<br>2019 - Time Table |
| 🚳 🔚 🚺 🖉 🍳                                                               | ) 💁 🎻 💌                                                 |                                                         | EN 🕜 - 🏲 🕁 4) 12:48 P<br>1/16/20                           |
|                                                                         | Fig. 1                                                  |                                                         |                                                            |

2. Click the "Member Login" button as indicated by the RED circle above (Fig. 1) to login to the IESL MIS to view the following screen.

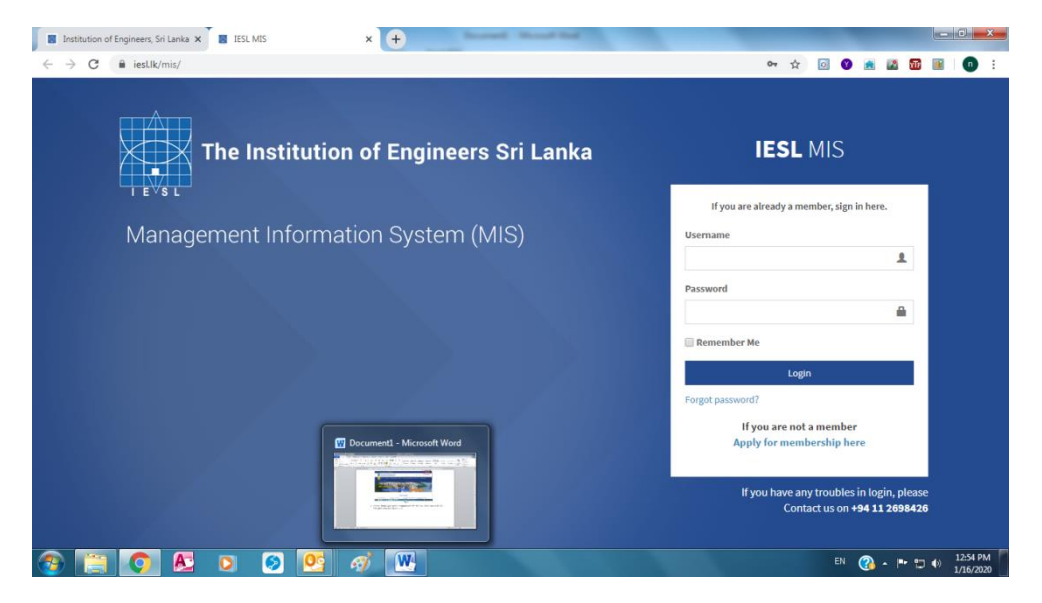

Fig. 2

- 3. Please enter your User name and Password in appropriate boxes.
  - User name is your valid email address that has been registered in IESL Data Base
  - Password default password is your <u>National Identity Card number</u> (NIC). If it is in old format, it should be 9 numbers followed by <u>CAPITAL Letter V or X</u> (eg. 123456789V). If you have already used the system, you may use your own password which was set by you at the very first login.
- 4. If you have successfully logged in, following screen (Fig. 3) will appear as your account dashboard with your profile data (Full name, Membership no, Discipline, Email, NIC no etc).

| ← → C & iesLik/m                                                                                               | is/member_dashboard                                                       |                                                                      | \$  |                                                                                                    |
|----------------------------------------------------------------------------------------------------|---------------------------------------------------------------------------|----------------------------------------------------------------------|-----|----------------------------------------------------------------------------------------------------|
| My Profile Council Decisions My Publications                                                                   | Good Afternoon Eng,     Welcome to the IESE Management Information System | Thu, 16 Jan 2020<br>1:04:55 PM                                       |     | Notification Panel – •                                                                                                    |
| <ul> <li>Surveys and Opinion P</li> <li>IESI, Events</li> <li>My Groups</li> <li>Membership Upgrade</li> </ul> |                                                                           | IESL Website                                                         | - * | Constant of the second second |
| Professional Review     Resource Person     My Payments                                                        | Name :                                                                    | Important Links Council Decisions Member Directory Feedback & Issues | - * | An In 2000 COM     Anno 2000     Common Contract Contract     Contract Contract     Contract Contract     Contract Contract     Contract Contract     Contract Contract     Contract Contract     Contract Contract     Contract Contract     Contract     Contrat       |
| Continuing Profession<br>Development                                                                           | Kember No :<br>Discipline :<br>Email :                                    | Submit Feedback Report on Issue                                      |     | New Blog Post<br>A new Blog post has been<br>created<br>                                                                                                    |
| Member Fund                                                                                                    | NIC No ::<br>Very Full Profile                                            | vy Penaing Payments     v IESL Subscription Fee                      |     | Event Notification<br>Padec Locture Ori Lanka and<br>Free Trade Agreements at<br>the Crean Reads<br>Do 100 PM                                                                                                    |
| 🥲 I.S. 😢 I                                                                                                    | N N N N N                                                                 |                                                                      |     | LV 🕐 + 🏲 🗇 🕂 1/16/202                                                                                                    |

Fig. 3

- 5. You may change your password by clicking "Forgot Password" button of Fig. 2 and following the procedure outlined.
- If you still could not login to the MIS system, please send an email to Manager Membership (<u>manager.mem@iesl.lk</u>) with a copy Manager – Publicity (<u>mgr.pub@iesl.lk</u>). For telephone inquiry, please call us on (011)2698426 Ext: 228/214/231/202.
- 7. You may use left side menu items (pls. refer Fig. 3) to navigate through various functions available within your member account. The "User Guide" submenu item contains number video guides that describe executing major user related activities.

Best Regards,

## **Chief Executive Officer/Executive Secretary**

## The Institution of Engineers, Sri Lanka

16/01/2020